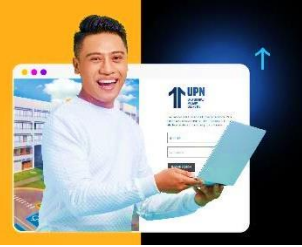

## GUÍA AL ESTUDIANTE

**PROCESO:** 

## SOLICITUD PARA RETIRO DE CURSO

Paso 1: Ingresa a MiMundoUPN colocando tus datos y haz clic en iniciar sesión:

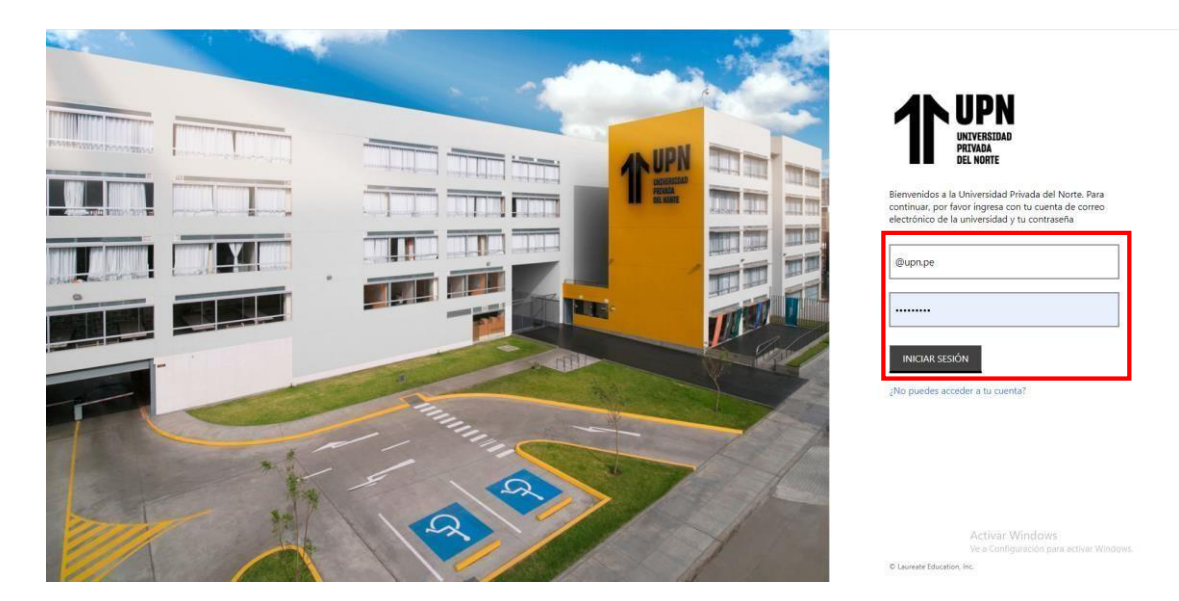

Paso 2: Luego haz clic en Solicitudes y elige la opción Otras Solicitudes:

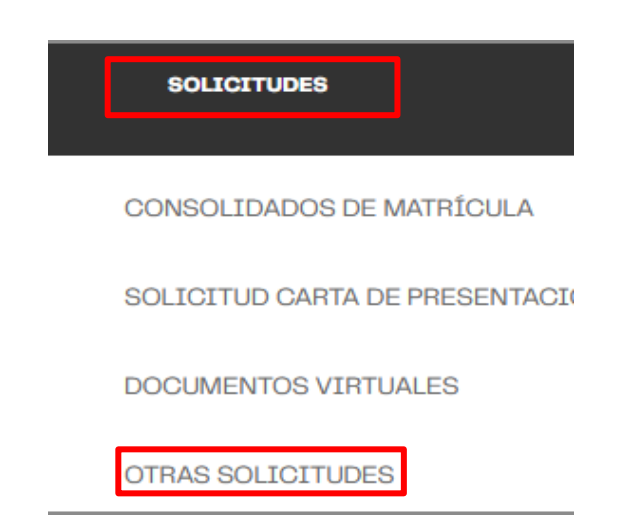

Paso 3: En el inicio del sistema haz clic a Nueva solicitud para empezar tu trámite:

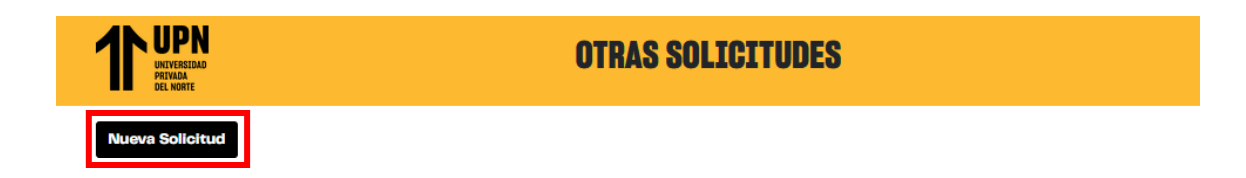

Paso 4: Elige el programa que estás cursando.

| UNTVERSIDAD<br>PRIVADA<br>DEL NORTE | OTRAS |
|-------------------------------------|-------|
| Frograma                            |       |
| Seleccione Programa                 |       |
| Seleccione Programa                 |       |
| CR - Inglés regular adulto          |       |
| WA - Administración                 |       |
|                                     |       |

Paso 5: Elige el periodo académico vigente.

| UNIVERSIDAD<br>PRIVADA<br>DEL NORTE                                                                      | OTRAS SOLICITUDES      |
|----------------------------------------------------------------------------------------------------|------------------------|
| <b>Programa</b>                                                                                          | Categoría              |
| WA - Administración                                                                                      | ~ Seleccione Categoría |
| Periodo                                                                                                  | Servicio               |
| Seleccione Periodo                                                                                       | Seleccione Servicio    |
| Seleccione Periodo<br>2024-1 Working Presencial WA<br>2024-1 Empleate WA<br>2024-2 Working Presencial WA | Importe                |

Paso 6: En la sección Categoría selecciona RETIRO DE CURSO.

| UNITERIDAD<br>DI NORTE            | OTRAS SOLICITUDES                        |   |
|-----------------------------------|------------------------------------------|---|
| Programa                          | Categoría                                |   |
| WA - Administración               | <ul> <li>Seleccione Categoría</li> </ul> | ~ |
|                                   | Seleccione Categoría                     | ^ |
| reniode                           | ADMISIÓN INGLÉS                          |   |
| 2024-1 Working Presencial WA      | BENEFICIOS FINANCIEROS                   |   |
|                                   | CARNET                                   |   |
| campus                            | CARPETAS                                 |   |
| LEO - Lima San Juan de Lurigancho | CONVALIDACION                            |   |
|                                   | DIPLOMA                                  |   |
|                                   | EXAMEN                                   |   |
|                                   | EXAMEN SUSTITUTORIO                      |   |
|                                   | INSCRIPCION                              |   |
|                                   | INSCRIPCION VIAJE AC                     |   |
|                                   | POSTGRADO E IDIOMAS                      |   |
|                                   | PRE-MATRICULA                            |   |
|                                   | PRÉSTAMO DE EQUIPOS TECNOLÓGICOS         |   |
|                                   | REINCORPORACION                          |   |
|                                   | REINGRESOS                               |   |
|                                   | RETIRO                                   |   |
|                                   | RETIRO DE CURSO                          |   |
|                                   | SEGUROS ESTUDIANTILES                    |   |
|                                   |                                          | ~ |

Paso 7: En la sección Servicio selecciona Retiro de Curso UG o WA.

| T UPN<br>INTYRAA<br>DIL KORT      | OTRAS SOLICITUDES |                        |  |
|-----------------------------------|-------------------|------------------------|--|
| Programa                          |                   | Categoría              |  |
| WA - Administración               | ~                 | RETIRO DE CURSO 🗸      |  |
| Periodo                           |                   | Servicio               |  |
| 2024-1 Working Presencial WA      | ~                 | Seleccione Servicio ~  |  |
| Pomosie                           |                   | Seleccione Servicio    |  |
| LEO - Lima San Juan de Lurigancho |                   | LEI RETIRO DE CURSO WA |  |

**Recuerda:** En esta sección se mostrarán las condiciones. Si estás de acuerdo, haz clic en **Continuar.** 

| TUPN OTRAS                                                                                                    | S SOLICITUDES                                                                                                    |  |  |
|----------------------------------------------------------------------------------------------------|----------------------------------------------------------------------------------------------------|--|--|
| Programa                                                                                                    | Categoría                                                                                                    |  |  |
| WA - Administración                                                                                                    | ✓ RETIRO DE CURSO ✓                                                                                                    |  |  |
| Periodo                                                                                                    | Servicie                                                                                                    |  |  |
| 2024-1 Working Presencial WA                                                                                                    | $\sim$ $$ Leo retiro de curso wa $$ $\sim$                                                                                                    |  |  |
| Campus                                                                                                    | Importe                                                                                                    |  |  |
| LEO - Lima San Juan de Lurigancho                                                                                                    | S/ 100.00                                                                                                    |  |  |
| Descripción del servicio<br>Este trámite te permite postergar el estudio de uno o varios cursos para llevario                                                                             | lo en otro ciclo, sin afectar su estado scadómico. En caso desees solicitar el retiro de todos tus                                                                                                    |  |  |
| Condiciones  Condiciones  Revisa tu Calendario Académico para realizar tu solicitud.                                                                                                    |                                                                                                    |  |  |
| ✓ No debes registrar deuda acadêmica ni documentaria con la universidad.                                                                                                    |                                                                                                    |  |  |
| <ul> <li>Si eres menor de edad, asegurate de realizar previamente el tramite "Autorizad<br/>En caso de ser beneficiario por la Beca 18 Beca Continuidad. Crédito Continui</li> </ul>      | ación de Apóderado".<br>uidad debes solicitar la autorización de PRONABEC y subirla en el sistema. Información que                                                                                                    |  |  |
| estará sujeta a revisión.                                                                                                    | anand annea animeter in pare mener to the mener to an in a second second s |  |  |
| ✓ Cancela el derecho respectivo a través de tu plataforma bancaria o la platafor                                                                                                    | orma Visa. A partir de que recibes el correo de aceptación de tu solicitud, dispones de O3 días                                                                                                    |  |  |
| calendario para realizar el pago; transcurrido este tiempo la orden será anulad                                                                                                    | ıda.                                                                                                    |  |  |
| <ul> <li>Te recomendamos realizar el pago por derecho de trámite hasta 01 día antes el</li> </ul>                                                                                         | a del examen parcial y final.                                                                                                    |  |  |
| ✓ El retiro de curso no modifica el monto de tus cuotas.                                                                                                    |                                                                                                    |  |  |
| 🖌 En caso requieras realizar una rectificación del retiro de curso, tienes como máximo 48 horas de plazo para solicitario a través de contacto UPN, siempre y cuando el                   |                                                                                                    |  |  |
| proceso de retiro se encuentre vigente. No aplica devolución de dinero.                                                                                                    |                                                                                                    |  |  |
| <ul> <li>Revisa tu Reglamento de Estudios de Pregrado para que tomes en cuenta las reglas y limites establecidos: <u>https://www.uon.edu.ne/sites/default/files/documentos</u></li> </ul> |                                                                                                    |  |  |
| /regiamento-de-estudios-de-progrado.odf                                                                                                    |                                                                                                    |  |  |
| Te recomendamos realizar el pago de tus pensiones a tiempo y evitar resalizar el trámite Retiro de Curso el último día.                                                                   |                                                                                                    |  |  |
| En caso el tramite sea gestionado el último día de solicitud indicado en el cale                                                                                                    | iendano academico o los dias de vencimiento de la cuôta, deberás realizar la cancelación del                                                                                                    |  |  |
| tramite a traves del Portal Mi Mundo.                                                                                                    | de entre nave a drez controllomnos                                                                                                    |  |  |
| <ul> <li>Se recomienda tomar las previsiones del caso y realizar el pago al menos un d</li> </ul>                                                                                         | dia antes para evitar contratiempos.                                                                                                    |  |  |
| Al dar click en el botón Continuar: "Acepto haber leído y estar conforme con                                                                                                    | on las condiciones señaladas en el cuadro *                                                                                                    |  |  |
| Regre                                                                                                    | resar Continuar                                                                                                    |  |  |

Paso 8: Se validarán las condiciones. Clic en Continuar.

| T UPN<br>INTERIO                     | OTRAS SO | ILICITUDES                    |
|--------------------------------------|----------|-------------------------------|
| Programa                             |          | Categoría                     |
| WA - Administración                  | ~        | RETIRO DE CURSO 🗸             |
| Periodo                              |          | Servicia                      |
| 2024-1 Working Presencial WA         | ~        | LEO RETIRO DE CURSO WA $\sim$ |
| Campus                               |          | Importe                       |
| LEO - Lima San Juan de Lurigancho    |          | \$/ 100.00                    |
| LEO RETIRO DE CURSO WA<br>Requisitos |          |                               |
|                                      | Regresar | Continuar                     |

Paso 9: Selecciona los cursos a retirar. Clic en Continuar.

| EO RETIRO DE CURSO WA                                                |                                |            |     |       |                          |            |
|----------------------------------------------------------------------|--------------------------------|------------|-----|-------|--------------------------|------------|
| Para retirarte de todos los cursos debes realizar el retiro de ciclo |                                |            |     |       |                          |            |
| Marca los Cursos                                                     | Curso                          | Clase      | Vez | Ciclo | Avance de Promedio Final | Estado     |
|                                                                      | ENGLISH FOR BUSINESS           | 2245131079 | 1   | 4     | 00                       | Habilitado |
|                                                                      | MACROECON PARA ADMINISTRAD.    | 2245132379 | 1   | 4     | 00                       | Habilitado |
|                                                                      | METODOLOGÎA DE LA INVESTIGAC.  | 2245133031 | 1   | 4     | 00                       | Habilitado |
|                                                                      | PROBABILIDAD Y ESTADÍSTICA     | 2245133172 | 1   | 4     | 00                       | Habilitado |
|                                                                      | CONTABILIDAD 2                 | 2245133399 | 1   | 2     | 00                       | Habilitado |
|                                                                      | NEGOC.Y RESOLUC. DE CONFLICTOS | 2245133933 | 1   | 10    | 00                       | Habilitado |
|                                                                      |                                |            |     |       |                          |            |

Paso 10: Te aparecerá la sección Documentos a Cargar. La carga es opcional, clic en Continuar.

| LEO RETIRO D                               | LEO RETIRO DE CURSO WA                                                               |  |  |  |
|--------------------------------------------|--------------------------------------------------------------------------------------|--|--|--|
| Adjuntar los sig                           | julentes documentos                                                                  |  |  |  |
| Grupo : En ca                              | Ogrupo: En caso de ser beca 18, beca/crédito continuidad, debes cargar lo siguiente: |  |  |  |
| Autorización de PRONABEC                   |                                                                                      |  |  |  |
| Examinar                                   | Examinar No se ha seleccionado ningún archivo.                                       |  |  |  |
| Resonative Perso máximo permitido 3000 KB. |                                                                                      |  |  |  |
|                                            | Regrosar Continuar                                                                   |  |  |  |

Paso 11: Te aparecerá el total a pagar. Acepta los términos y condiciones y luego clic en Continuar.

| LEO RETIRO DE CURSO WA                                                                                             |                    |  |
|----------------------------------------------------------------------------------------------------|--------------------|--|
| Tipo Comprobante a emitir                                                                                          | Boleta de Venta    |  |
| Total a Pagar : S/ 100                                                                                             |                    |  |
|                                                                                                    |                    |  |
| Acepta los Términos y Condiciones                                                                                  |                    |  |
| La Universidad Privada del Norte no acepta solicitudes de cambios ni devoluciones a través de este canal. Gracias. |                    |  |
|                                                                                                    |                    |  |
|                                                                                                    | Regresar Continuar |  |

Se confirma el registro de la solicitud.

**Paso 11:** Realiza el pago de tu solicitud a través de nuestros canales de recaudo. Conoce cuáles son aquí: <u>https://youtu.be/TBtelgaX0Nw</u>